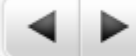

### Tutoriel d'utilisation de l'application Sprint Timer

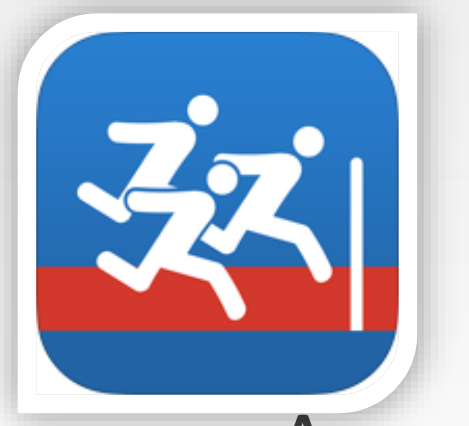

n

## Sprint Timer (iOS – 2,69€) App de Photo Finish sur iPhone/iPad

Tutoriel effectué avec la Version 7.5 sur iPhone 6 et iPad Mini 2

https://itunes.apple.com/fr/app/sprinttimer-photo-finish/id430807521?mt=8

# A quoi ça sert ?

Cette application permet la prise de temps de manière précise et rapide par les élèves. L'application dispose de 2 modes de fonctionnement :

• Photo Finish : utilisation pour une course rapide (<400m)

п

• Vidéo Finish: utilisation sur une course longue (>400m)

#### **Explication du Fonctionnement**

- L'application synchronise un chrono déclenché par l'utilisateur et une vidéo prise par l'iPhone/iPad. Tout cela se fait avec une seule intervention de l'utilisateur: tapoter sur l'écran au départ. Tout le reste se fait automatiquement.
- En EPS il suffit d'un élève Starter qui donne le départ et d'un élève Juge qui utilise l'appli pour prendre tous les chronos d'une course.
- En plus de son temps de course l'élève peut avoir un feedback sur sa posture lors du franchissement de la ligne d'arrivée.

# La page d'accueil

ñ

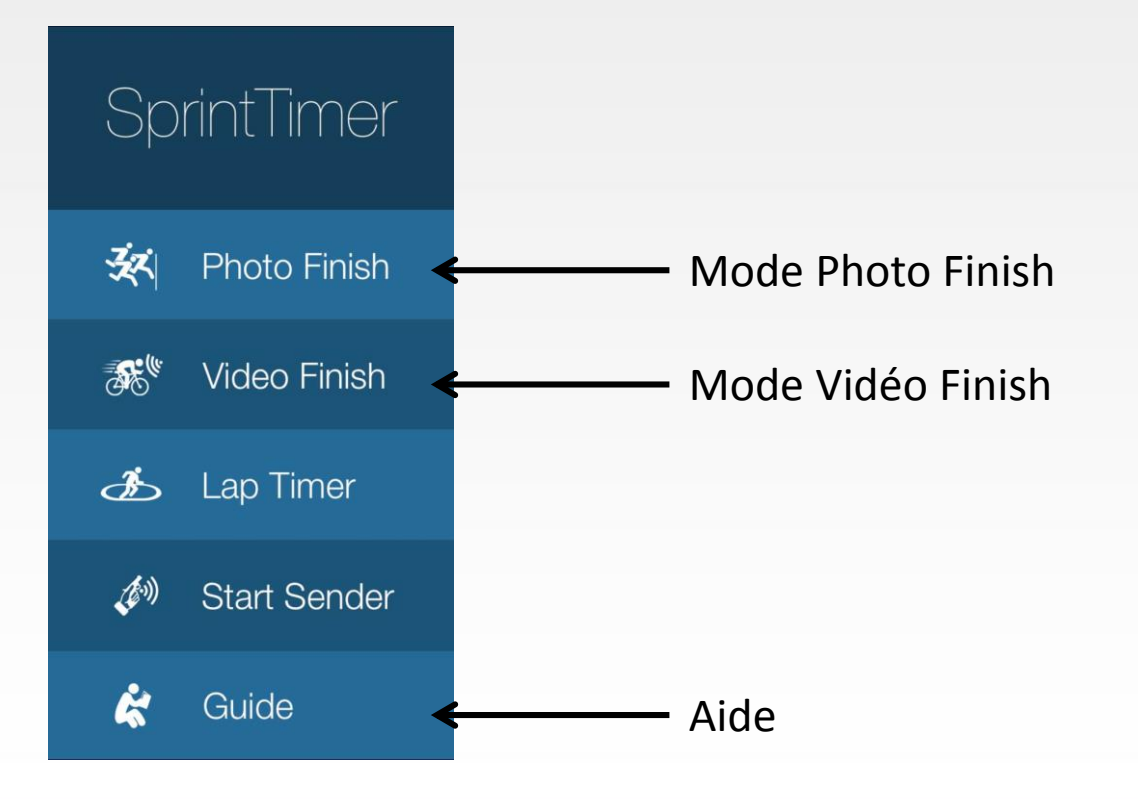

#### Mode Photo Finish

n

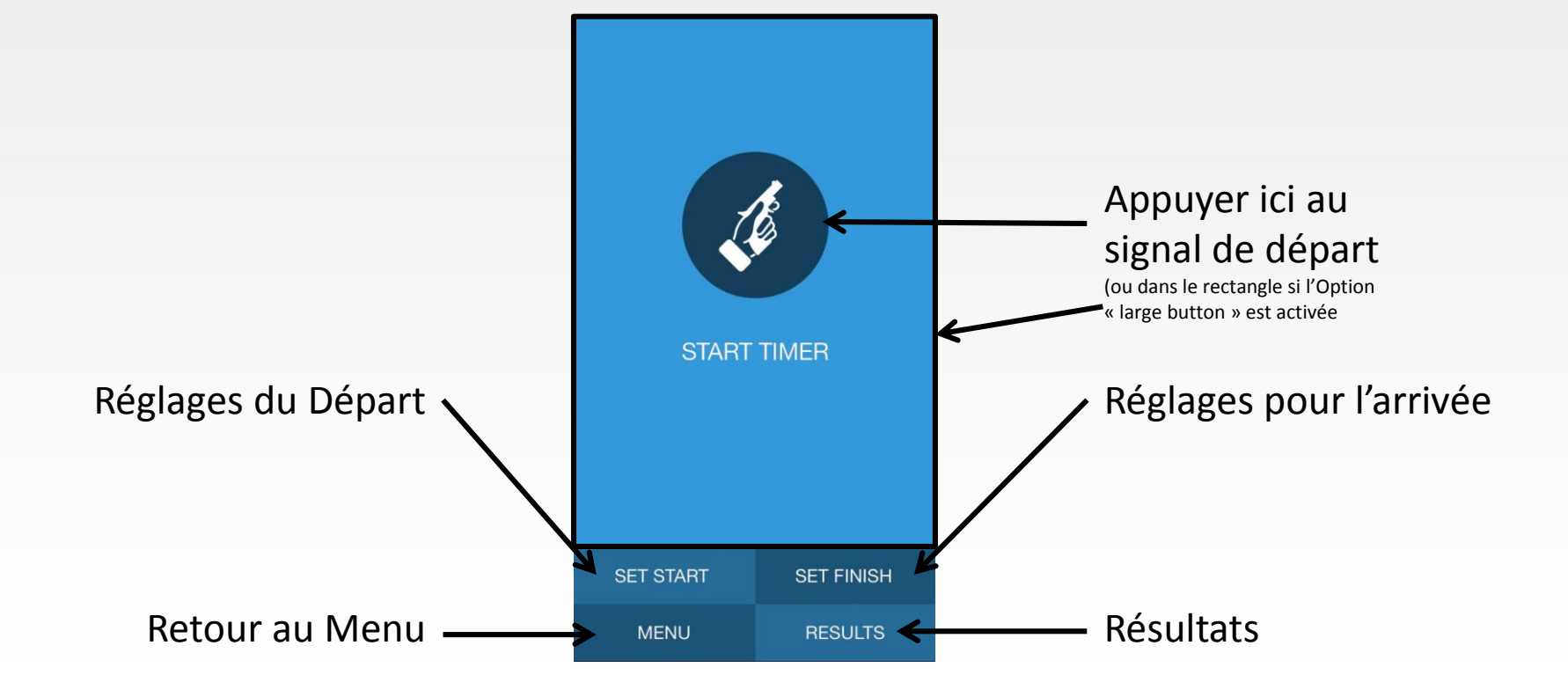

## Réglages du Départ

n

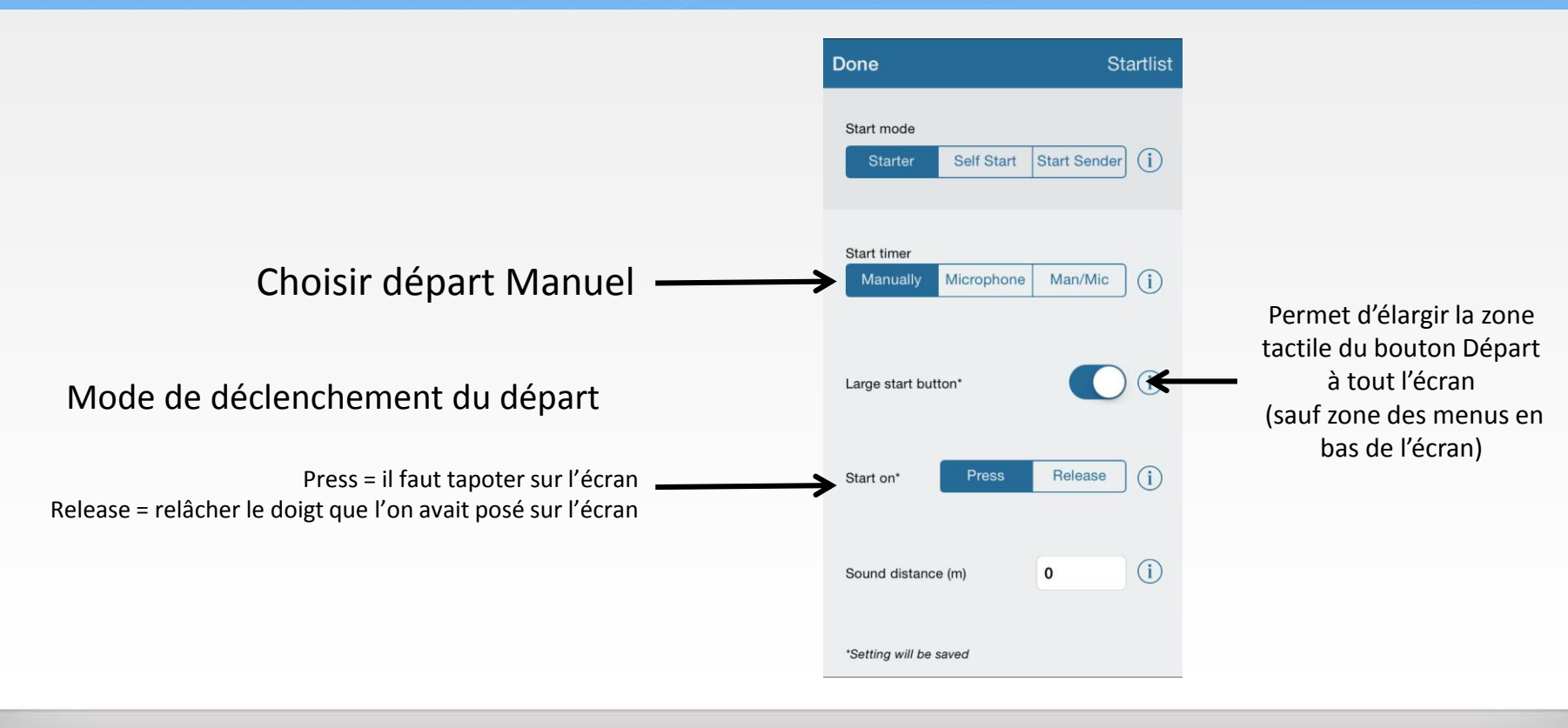

## Réglages de l'Arrivée

n

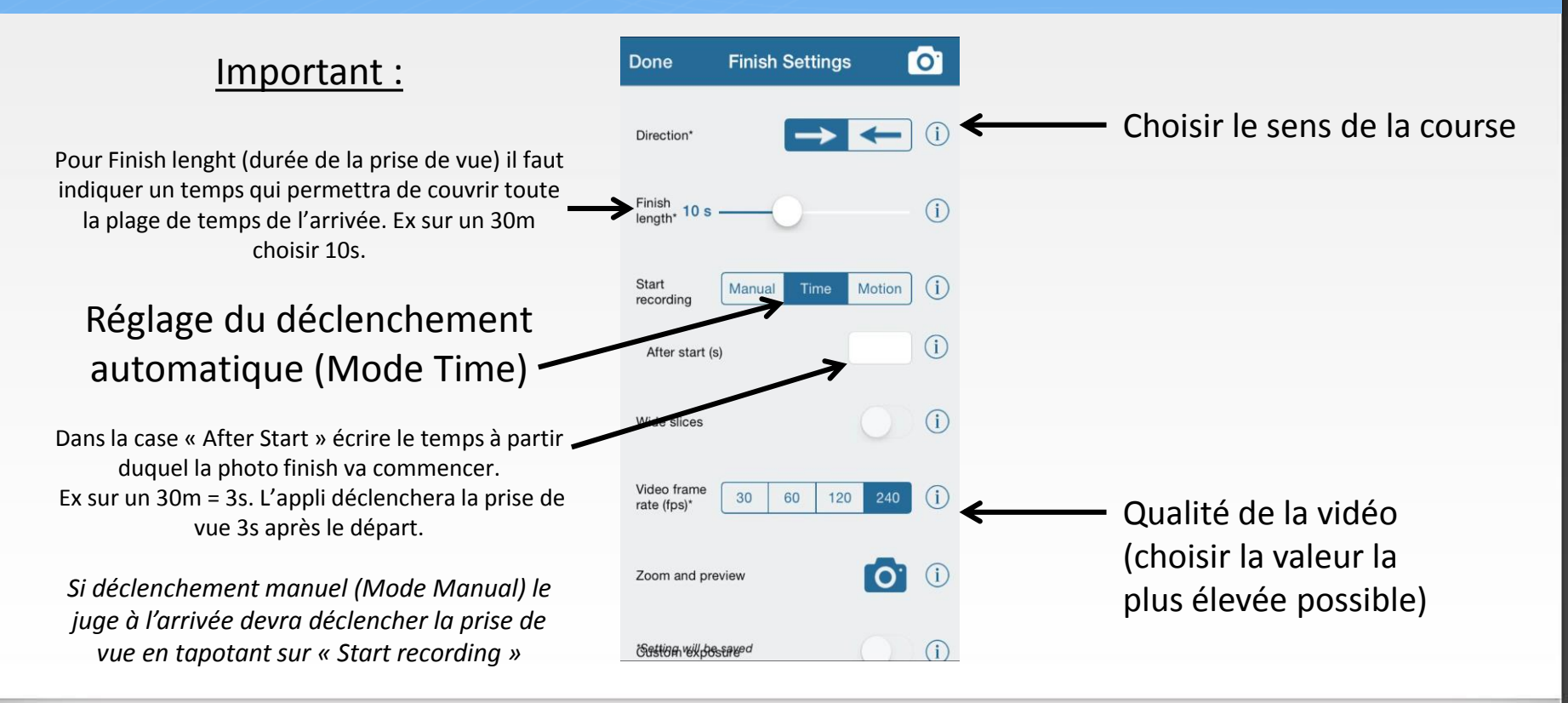

A

#### Le mode Photo Finish

En fonctionnement essayer de bouger le moins possible et aligner le trait vertical avec la ligne d'arrivée

#### En fonctionnement

n

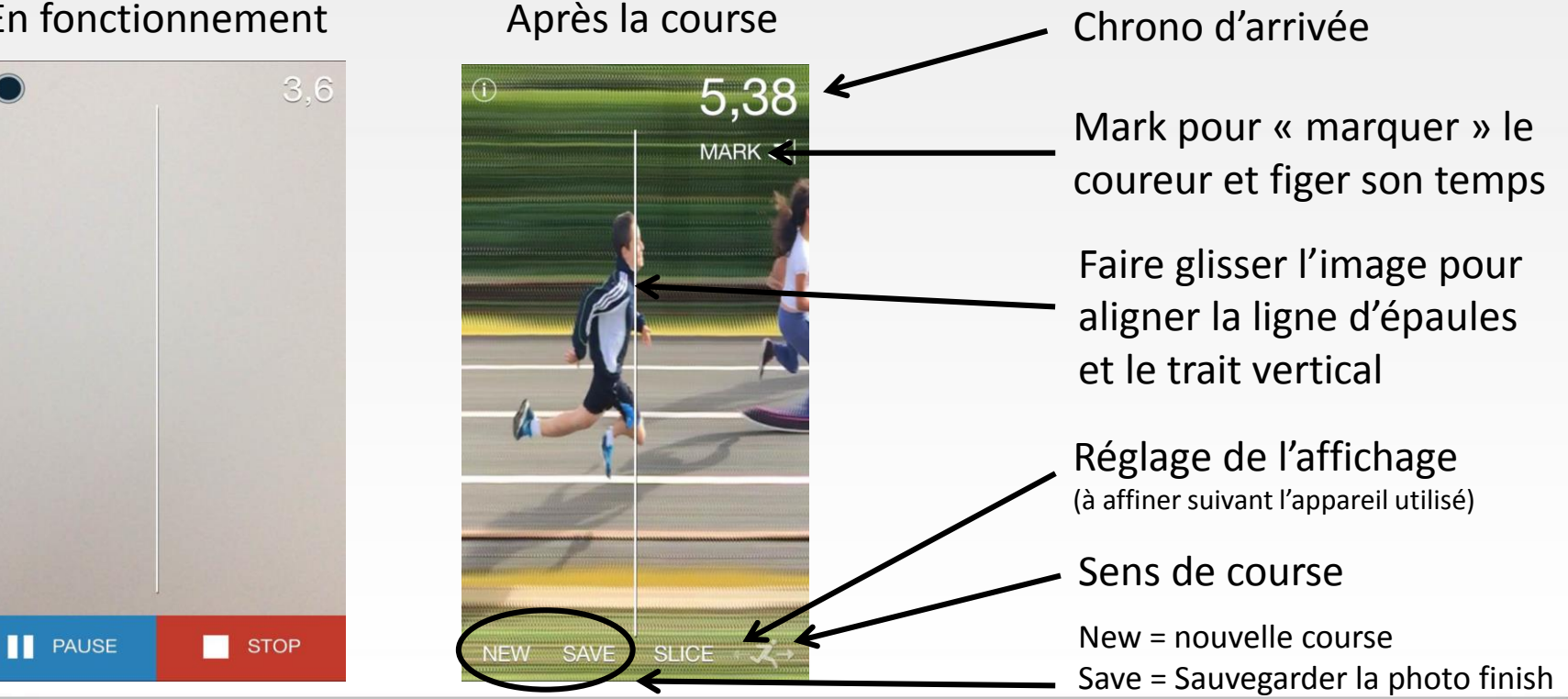

## Exemple de Photo finish

ñ

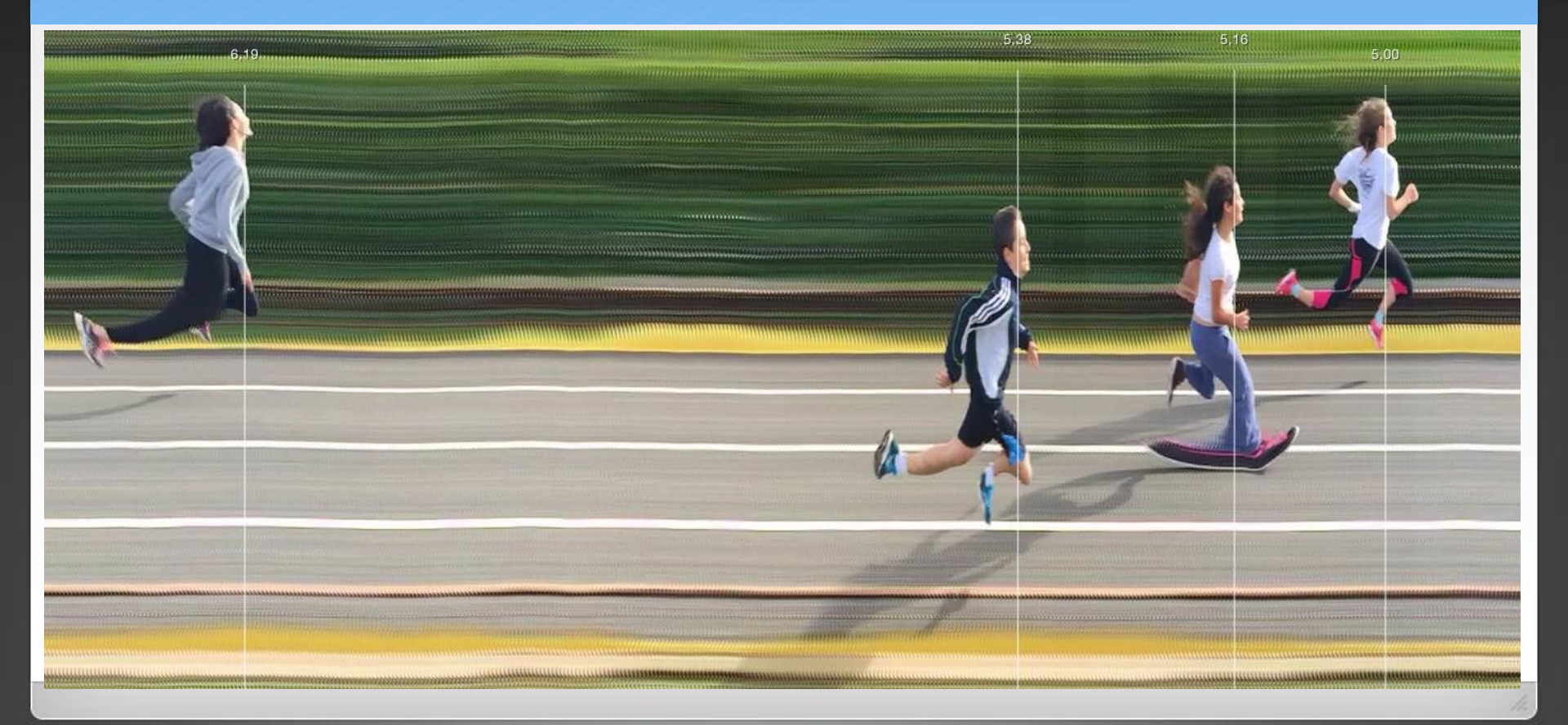

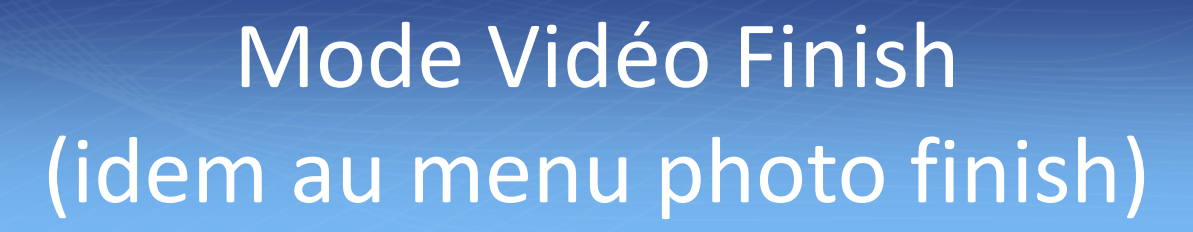

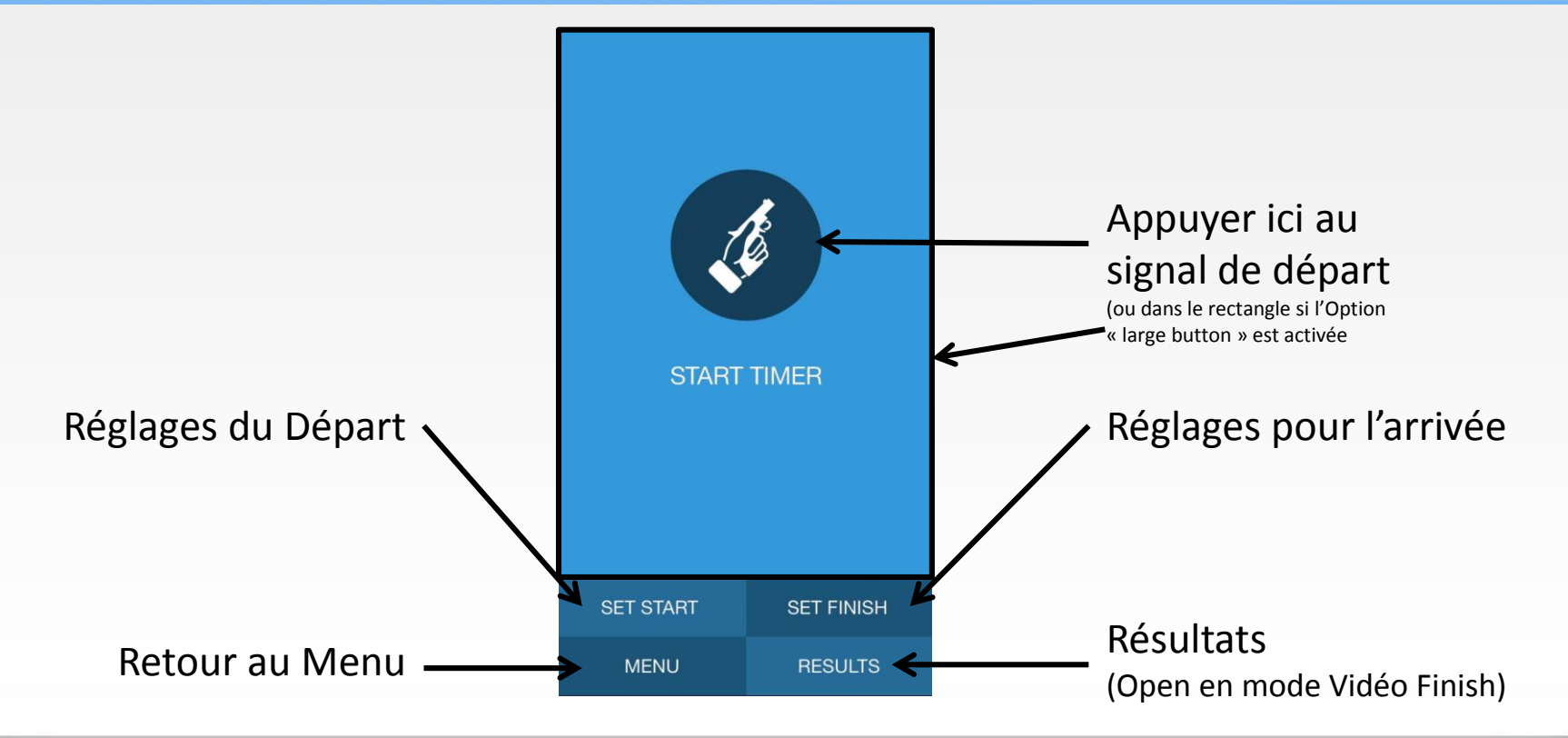

## Le mode Vidéo Finish

En fonctionnement essayer de bouger le moins possible et aligner le trait vertical avec la ligne d'arrivée

Idem dans l'esprit au mode Photo finish MAIS:

- l'appli détecte elle même les coureurs qui arrivent (rectangle de détection avant la ligne d'arrivée)
- Pour « marquer » les temps on passe d'un coureur à l'autre avec les flèches
- La prise de temps est parfois un peu moins précise (mais négligeable sur un temps d'une course longue (>400m)

## Quelques conseils

- Se mettre en départ déclenché automatiquement sinon l'utilisation par un élève est beaucoup plus difficile
- Baliser une zone interdite à l'arrivée pour éviter que les élèves ne passent devant la caméra.
- Pour la prise de vue : être bien stable (juge assis), se mettre en hauteur (si possible), s'écarter de la ligne d'arrivée pour tenir compte de l'angle de vue de votre appareil, faire attention à l'orientation du soleil !!!

Bonne utilisation !!!